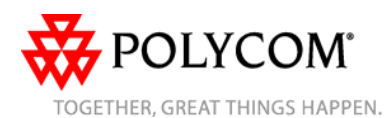

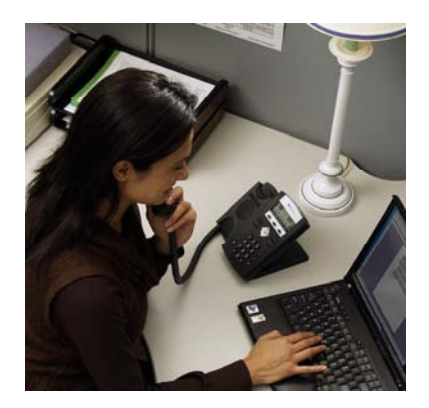

## SoundPoint<sup>®</sup> IP 330/320

Benutzerhandbuch – Kurzversion

Grundlegende Leistungsmerkmale und Funktionen Benutzerdefinierte Einstellungen

Für Telefone mit SIP 2.1 oder höher.

Ausführlichere Informationen finden Sie in der vollständigen Fassung des SoundPoint IP 330/320 Benutzerhandbuchs unter: www.polycom.com/voip/

©2007 Polycom, Inc. Alle Rechte vorbehalten. Polycom, das Polycom-Logo und Sound/Point sind eingetragene Marken von Polycom, Inc. in den USA und anderen Ländern. Alle anderen Marken sind Eigentum der jeweiligen Inhaber. Alle Informationen in diesem Dokument können ohne vorherige Ankündigung geändert werden.

## Grundlegende Leistungsmerkmale und Funktionen

## **EINEN ANRUF TÄTIGEN**

Unter Verwendung des Hörers: Heben Sie den Hörer ab, und geben Sie die Rufnummer ein, oder geben Sie zuerst die Rufnummer ein und heben Sie anschließend den Hörer ab.

- Im Freisprechmodus:
- 1. Drücken Sie bei aufgelegtem Hörer:
- eine beliebige Leitungstaste, oder
  die Display-Taste Neuer Anruf.

2. Wählen Sie die Telefonnummer. Oder wählen Sie zuerst die Nummer, und drücken Sie dann Die

# Unter Verwendung des optionalen Kopfhörers:

- 1. Drücken Sie bei angeschlossenem Kopfhörer:
- eine beliebige Leitungstaste, oder
  die Display-Taste Neuer Anruf.
- 2. Drücken Sie n.

Wählen Sie die Telefonnummer.
 Oder wählen Sie zuerst die Nummer, und drücken Sie dann ().

Während eines Gesprächs können Sie zwischen dem Hörer, Kopfhörer oder Freisprechen durch Drücken der Taste () oder () bzw. durch

## Abheben des Hörers wechseln.

#### EINEN ANRUF ENTGEGENNEHMEN

Unter Verwendung des Hörers: Heben Sie den Hörer ab. Im Freisprechmodus: Drücken Sie:

- 🜒 oder
- die Leitungstaste, oder
   die Display-Taste Beantworten.
   Unter Verwendung des optionalen

Kopfhörers: Drücken Sie

Eingehende Anrufe können durch Drücken der Display-Taste **Abweisen** während des Klingelns abgewiesen werden.

## EIN GESPRÄCH BEENDEN

Unter Verwendung des Hörers: Legen Sie auf oder drücken Sie die Display-Taste Beenden. Im Freisprechmodus: Drücken Sie () oder die Display-Taste Beenden. Unter Verwendung des optionalen Kopfhörers: Drücken Sie () oder die Display-Taste Beenden.

#### MIKROFON STUMMSCHALTEN

Drücken Sie während eines Gesprächs (\*). Die Stummschaltung gilt für alle Modi: Hörer, Kopfhörer und Freisprecheinrichtung. Bei aktivierter Stummschaltung können Sie die anderen Teilnehmer weiterhin hören. Sie schalten die Stummschaltung aus, indem Sie erneut (\*) drücken.

## ANRUF HALTEN UND WIEDERAUFNEHMEN

1. Drücken Sie während eines Gesprächs Hold.

2. Drücken Sie erneut (Hold) oder die Display-Taste **Fortsetzen**, um den Anruf wieder aufzunehmen.

Wenn ein Anruf längere Zeit gehalten wird, werden eventuell sowohl visuelle als auch akustische Warnungen ausgegeben.

## LOKALE KONFERENZGESPRÄCHE\*

So stellen Sie eine lokale Dreierkonferenz her: 1. Rufen Sie den ersten Teilnehmer an. 2. Drücken Sie die Display-Taste Konf.,

um einen weiteren Anruf zu tätigen (das aktive Gespräch wird gehalten). 3. Rufen Sie den zweiten Teilnehmer an. 4. Sobald der zweite Teilnehmer Ihren Anruf entgegennimmt, drücken Sie die Display-Taste **Konf.** erneut, um alle drei

Konferenzteilnehmer zu verbinden.

Nach dem Herstellen einer Verbindung kann diese durch Drücken der Display-Taste **Trennen** wieder in zwei gehaltene Gespräche getrennt werden.

Wenn der erste Konferenzteilnehmer sich entschließt, das Konferenzgespräch in den Wartezustand zu versetzen, werden die die Gespräche mit den beiden anderen Konferenzteilnehmern gehalten.

Sie können jederzeit eine Konferenz zwischen einem aktiven Gespräch und einem gehaltenen Gespräch (auf der gleichen oder einer anderen Leitung) erstellen, indem Sie auf die Taste Zusammenfügen klicken.

Das Beenden des Gesprächs durch den ersten Konferenzteilnehmer ermöglicht den beiden verbleibenden Teilnehmern das Fortführen des Gesprächs.

\* - Die Konferenzfunktion ist optional und muss auf dem Anrufserver konfiguriert werden. Bedienungsschritte und Menüoptionen können abweichen.

#### ANRUF WEITERLEITEN

1. Drücken Sie während eines Gesprächs die Display-Taste **Weiterleiten** (laufendes Gespräch wird gehalten).

2. Wählen Sie die Rufnummer des

Teilnehmers, an den der Anruf weitergeleitet werden soll.

3. Nachdem eine Verbindung mit dem zweiten Teilnehmer hergestellt wurde und Sie die Möglichkeit erhalten haben, mit ihm zu sprechen, stellen Sie den gehaltenen Anruf durch erneutes Drücken der Display-Taste Weiterleiten durch.

Sie können den Anruf auch weiterleiten, ohne vorher selbst mit dem zweiten Teilnehmer gesprochen zu haben. Drücken Sie hierzu die Display-Taste **Blind**.

Die Weiterleitung kann während der Verbindungsherstellung mit der Display-Taste **Abbrechen** abgebrochen werden. Das ursprüngliche Gespräch wird fortgesetzt.

#### ANRUFUMLEITUNG

So aktivieren Sie die Anrufumleitung: 1. Drücken Sie

Leistungsmerkmale und dann Umleiten.

2. Geben Sie eine Nummer ein, an die alle zukünftigen Anrufe weitergeleitet werden sollen.

3. Drücken Sie die Display-Taste **Aktivieren** zur Bestätigung der Anrufumleitung. Ein animierter Pfeil erscheint auf dem Display zur Bestätigung, dass die Anrufumleitung aktiviert ist.

So deaktivieren Sie die Anrufumleitung: 1. Drücken Sie Manu, und wählen Sie Leistungsmerkmale und dann Umleiten. 2. Drücken Sie die Display-Taste Abschalten.

Die Anrufumleitung steht auf mehrfach genutzten Leitungen nicht zur Verfügung.

Wenn die Anrufweiterleitung auf dem Anrufserver konfiguriert wird (Aufruf mittels \* + Codeeingabe oder über eine PC-basierte Anwendung), können die Bedienungsschritte und Menüoptionen abweichen.

## WIEDERWAHL

## **NICHT STÖREN**

Drücken Sie Manu und wählen Sie Leistungsmerkmale und dann Nicht stören, um zu verhindern, dass das Telefon bei eingehenden Anrufen klingelt. Ein entsprechendes Symbol für alle Leitungen zeigt an, dass die Funktion "Nicht stören" aktiv ist.

Drücken Sie Manu, und wählen Sie Leistungsmerkmale und dann erneut Nicht stören, um die Funktion "Nicht stören" auszuschalten.

## ANRUFLISTEN

Drücken Sie Menu und wählen Sie Leistungsmerkmale und dann Anruflisten. Die Listen Empfangene Anrufe und Getätigte Anrufe können angezeigt werden. Die entsprechenden Anrufinformationen werden angezeigt.

Wählen Sie auf diesem Bildschirm die entsprechende Display-Taste:

- 1. **Info**, um Detailinformationen über den Anruf anzuzeigen.
- Speichern, um den Kontakt im Kontaktpersonenverzeichnis zu speichern.
- 3. Löschen, um den Anruf aus der Liste zu löschen.

Drücken Sie wiederholt ④, um zum Ausgangsdisplay zurückzukehren.

Oder drücken Sie die Display-Taste **Anrufer**, um die Liste um den Anruf wieder aufzunehmen.

#### **VOICE MAIL\***

Wenn im Nachrichten-Center Nachrichten vorliegen, blinken die Anzeige für nicht abgerufene Nachrichten sowie die Anzeigen für die jeweiligen Leitungen, und anstelle des normalen Freizeichens ist ein unterbrochenes Freizeichen zu hören.

So hören Sie Voice Mails ab:

 Drücken Sie die Display-Taste
 Nachrichten.
 Befolgen Sie zum Abhören die akustischen Anweisungen.

\* - Die Voice Mail-Funktion ist optional und muss auf dem Anrufserver konfiguriert werden. Bedienungsschritte und Menüoptionen können abweichen.

#### SCHNELLWAHL

Informationen zum Zuweisen einer Schnellwahl-Kennzahl finden Sie unter der Überschrift KONTAKTPERSONENVERZEICHNIS weiter unten im Dokument.

## Wenn Sie die Telefonnummer eines

Kontakts wählen möchten, der einer Leitungstaste zugewiesen ist, drücken Sie die entsprechende Leitungstaste.

#### So wählen Sie die Telefonnummer eines Kontakts, dem eine Schnellwahl-Kennzahl zugewiesen ist:

 Geben Sie über den Ziffernblock die Schnellwahl-Kennzahl gefolgt von # ein.
 Drücken Sie Dia , oder heben Sie den Hörer ab.

#### Benutzerdefinierte Einstellungen

#### KONTAKTPERSONENVERZEICHNIS

So fügen Sie Ihrem lokalen Verzeichnis einen Kontakt hinzu: 1. Drücken Sie die Display-Taste Verz.

und anschließend  $\bigcirc$ .

2. Drücken Sie (), um einen Kontakt in die Datenbank des Telefons einzugeben. 3. Geben Sie den Vornamen über den Ziffernblock ein. 4. Drücken Sie die Display-Tasten Ok oder Abbrechen, um die Änderungen anzunehmen oder zu verwerfen. 5. Drücken Sie (=), um das nächste Feld für den Eintrag des Kontakts anzuzeigen. 6. Wiederholen Sie die Schritte 2 bis 5. um den Nachnamen und eine eindeutige Telefonnummer für den Kontakt einzugeben, die noch nicht im Verzeichnis vorhanden ist. 7. Bei Bedarf können Sie nun eine neue Schnellwahl-Kennzahl anlegen. Es wird automatisch der nächste verfügbare

Indexwert zugewiesen. 8. Ändern Sie bei Bedarf weitere Felder (Klingelzeichen, Kontakt umleiten, Automatisch abweisen bzw. Automatisch umleiten).

9. Drücken Sie ④, um die Dateneingabe zu beenden.

 Drücken Sie die Display-Tasten Ja oder
 Abbrechen, um die Änderungen anzunehmen oder zu verwerfen.
 Drücken Sie wiederholt (4), um zum

Ausgangsdisplay zurückzukehren.

Kontakte lassen sich einfach über die Anruflisten hinzufügen. Weitere Informationen finden Sie unter **ANRUFLISTEN**.

#### So suchen Sie nach einem Kontakt:

 Drücken Sie die Display-Taste Verz.
 Geben Sie auf dem Ziffernblock die ersten Buchstaben des Nachnamens ein.
 Um beispielsweise den ersten Verzeichniseintrag mit dem Nachnamen zu suchen, der mit J beginnt, drücken Sie einmal die 5. Bei der Suche muss die Groß- und Kleinschreibung beachtet werden. Gefundene Einträge können direkt vom angezeigten Suchbildschirm aus angewählt werden.

#### So bearbeiten Sie einen Kontakt:

 Drücken Sie die Display-Taste Verz.
 Suchen Sie nach dem Kontakt (siehe oben).
 Drücken Sie die Display-Taste Bearbeiten und nehmen Sie die erforderlichen Änderungen vor.
 Drücken Sie ④, um die Dateneingabe zu beenden.

 5. Drücken Sie die Display-Tasten Ja oder Abbrechen, um die Änderungen anzunehmen oder zu verwerfen.
 6. Drücken Sie wiederholt ④, um zum Ausgangsdisplay zurückzukehren.

#### ANPASSEN DER LAUTSTÄRKE

Drücken Sie die Lautstärketasten (), um die Lautstärke von Hörer, Kopfhörer und Freisprecheinrichtung während eines Gesprächs anzupassen. Durch das Drücken dieser Tasten im Bereitschaftszustand wird die Ruftonlautstärke angepasst.

Gemäß den Vorgaben behördlicher Auflagen wird die Lautstärke von Hörer und Kopfhörer nach jedem Anruf auf eine vordefinierte Stufe zurückgesetzt, die jedoch von Ihrem Systemadministrator individuell eingestellt werden kann. Die Lautstärke der Freisprecheinrichtung wird zwischen Gesprächen nicht zurückgesetzt.

#### **KLINGELZEICHEN**

Nach Wunsch oder bei Bedarf (z.B. um zwischen Anrufen auf verschiedenen Leitungen zu unterscheiden) können Sie unterschiedliche Klingelzeichen auswählen. So ändern Sie das Klingelzeichen für eingehende Anrufe:

1. Drücken Sie Menu

2. Wählen Sie Einstellung, gefolgt von Allgemein und Klingelzeichen.

Auswählen, um ein anderes Klingelzeichen auszuwählen.

5. Drücken Sie wiederholt Menu oder ④, um zum Ausgangsdisplay zurückzukehren.

#### INDIVIDUELLE KLINGELZEICHEN / ANRUFBEHANDLUNG

Für eingehende Anrufe von Telefonnummern, die im lokalen Verzeichnis gespeichert sind, können individuelle Klingelzeichen eingerichtet werden.

So richten Sie für eine lokal gespeicherte Telefonnummer ein individuelles Klingelzeichen ein:

 Drücken Sie die Display-Taste Verz.
 Suchen Sie nach dem gewünschten Kontakt (siehe KONTAKTPERSONENVERZEICHNIS).

 Drücken Sie die Display-Taste Bearbeiten und blättern Sie zum Eintrag "Klingelzeichen".
 Geben Sie für eines der angebotenen Klingelzeichen die entsprechende Zahl ein (siehe KLINGELZEICHEN).

5. Drücken Sie ④, um die Dateneingabe zu beenden.

 6. Drücken Sie die Display-Tasten Ja oder Abbrechen, um die Änderungen anzunehmen oder zu verwerfen.
 7. Drücken Sie wiederholt ④, um zum Ausgangsdisplay zurückzukehren.

#### AUTOMATISCHER KOPFHÖRERMODUS

Benutzer, die ständig oder meistens über Kopfhörer telefonieren, können das Telefon so konfigurieren, dass Anrufe standardmäßig auf dem Kopfhörer eingehen. So aktivieren Sie den automatischen Kopfhörermodus:

1. Drücken Sssie Menu , und wählen Sie

Einstellung und dann Allgemein, Einstellungen, und dann Kopfhörereinstellung. 2. Verwenden Sie (△) und (▽), und drücken

Sie 🕗, um den Kopfhörermodus zu aktivieren.

#### So rufen Sie den automatischen Kopfhörermodus auf: Drücken Sie zweimal die Taste (

Das Kopfhörersymbol blinkt daraufhin.

So deaktivieren Sie den automatischen Kopfhörermodus: Wiederholen Sie die Schritte 1 und 2, und wählen Sie Abschalten.

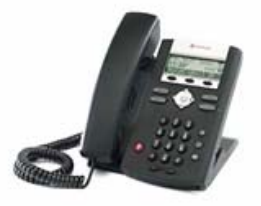

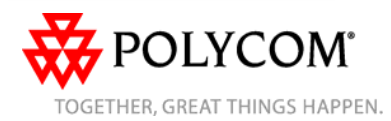